# Ghid depunere rapoarte de progres pentru anul 1

#### Pasul 1

Accesarea platformei dedicate https://admitere-doctorat.ase.ro/ords/orclpdb/f?p=102

#### Pasul 2

Vă autentificați cu adresa de email și parola utilizate la procesul de admitere.

| - áil                                                                                                    |   |  |  |  |
|----------------------------------------------------------------------------------------------------|---|--|--|--|
| Rapoarte de progres                                                                                                    |   |  |  |  |
| Aceasta aplicatie este doar pentru gestiunea<br>rapoartelor depuse de doctoranzii admisi in anul 2024.<br>Pentru restul promotiilor se va folosi<br>https://portal.doctorat.ase.ro/ |   |  |  |  |
| Utilizatorul este adresa de email folosita la inscriere si<br>parola este tot cea folosita la inscriere                                                                             |   |  |  |  |
| R Email address                                                                                                    |   |  |  |  |
| (Username - email address)                                                                                                    |   |  |  |  |
| S Password                                                                                                    | ø |  |  |  |
| (Password)                                                                                                    |   |  |  |  |
| Remember username                                                                                                    | 0 |  |  |  |
| Autentificare                                                                                                    |   |  |  |  |
| Recuperare parola                                                                                                    |   |  |  |  |

Dacă nu vă amintiți parola puteți folosi opțiunea Recuperare Parolă.

| Recupererare parola                                                   |                   |
|-----------------------------------------------------------------------|-------------------|
| CNP sau adresa de email folosita la admitere                          |                   |
| Enter your CNP or the email address used during the admission process |                   |
| Cât face 3 x 1?                                                       |                   |
| Inchide                                                               | Recuperare parola |

Introduceți CNP dumneavoastră sau adresa de email folosită la admitere precum și răspunsul la întrebarea de verificare. Apăsați **Recuperare parolă**. Dacă există un cont pentru datele introduse, veți primi un email cu informațiile de conectare pe adresa de email folosită la admitere.

### Pasul 3

După autentificare selectați anul pentru care depuneți raportul de progres (*e.g., 2025*). Acesta va corespunde sesiunii active de încărcare:

# Doctoranzi

|     |                     |          |                    |      |          |                        |         |      |                |                     |            | D          | ate pers   | onale      |
|-----|---------------------|----------|--------------------|------|----------|------------------------|---------|------|----------------|---------------------|------------|------------|------------|------------|
| Q., | ~                   |          |                    | Go   | Rows     | 50 ~                   | Action  | ns 🗸 |                |                     |            |            |            |            |
|     | Nume/Family<br>Name | Initiala | Prenume/Gi<br>name | iven | Scoala [ | Doctorala/Do<br>School | octoral |      | Tema/Theme     | Sesiune<br>Admitere | Rap<br>an1 | Rap<br>an2 | Rap<br>an3 | Rap<br>an4 |
|     |                     |          |                    |      |          |                        |         |      |                |                     |            |            |            |            |
| /   |                     |          |                    |      |          |                        |         |      |                | 2024.07             | 2025       | 2026       | 2027       | 2028       |
|     |                     |          |                    |      |          |                        |         |      |                |                     | _          |            |            |            |
|     |                     |          |                    |      |          |                        |         | -    | <b>-</b> · · · |                     |            |            |            |            |
|     |                     |          |                    |      |          |                        |         |      |                |                     |            |            |            | 1 - 1      |

## Pasul 4

În pagina *Raport de Progres* se vor completa următorii indicatori: *obiectivele*, r*ezumatul cercetării*, precum și *alte realizări* (prezentări la conferințe fără publicare in volumul conferinței, articole publicate fără DOI).

| Objectivele"                                                                                                    |
|----------------------------------------------------------------------------------------------------|
| Paragraph $\vee$ <b>B</b> $I \Leftrightarrow \mathcal{D} := := := :: :: :: :: :: :: :: :: :: :: $                                                                         |
|                                                                                                    |
| Research objectives                                                                                                    |
| Peragraph ∨ BI ↔ Ø ≔ ≔ M B ✓ ↔ ↔                                                                                                    |
|                                                                                                    |
| Reservant                                                                                                    |
| Attele realizari (prezentari la conferinte fara publicare in volumal conferinte), articole publicate fara DOI), Articolele cu DOI vor fi incurcate in tabelid de mai jos. |
| Paragraph $\vee$ <b>B</b> $I \Leftrightarrow \mathcal{O} := := := := :: :: :: ::::::::::::::::$                                                                           |
|                                                                                                    |

Articolele cu DOI vor fi încărcate în secțiunea dedicată, utilizând formularul de mai jos:

| 200002                                                | Status date |
|-------------------------------------------------------|-------------|
| Articole cu DOI (Articles with DOI)                   |             |
| Q~ Go Actions~                                        | + Articol   |
|                                                       | Q           |
| Eisiara incarcata/ganarata (Unloaded/ganaratad Eilac) |             |

Butonul Articol deschide o fereastră nouă care permite adăugarea unui articol.

#### Articole

Doctoranzi \ Raport de progres \ Articole2

| DQI (Digital Object Identifier) articol                                                                |                                   |      | Cauta                 |                    |   |
|----------------------------------------------------------------------------------------------------|-----------------------------------|------|-----------------------|--------------------|---|
| Enter a DOI in the format: 10.NNNN/suffix (e.g., 10.1000/xyz123)<br>here: https://search.crossref.org/ | You can also check if a doi is va | alid |                       |                    | l |
| Autori                                                                                                 |                                   |      |                       |                    | l |
| Titlu                                                                                                  |                                   |      |                       |                    | l |
| Jurnal sau proceeding                                                                                  |                                   |      |                       |                    | l |
| Conferinta                                                                                             |                                   |      |                       |                    | l |
| Perioada conferinta (data inceput-data sfarsit)                                                        |                                   |      |                       |                    | l |
| Tara Conferinta                                                                                        | ~                                 | /    | Localitate Conferinta |                    |   |
| lsbn Or Issn                                                                                           | Tip Articol<br>Article type       |      | ~                     | Publisher          |   |
| Numar                                                                                                  | Volum                             |      |                       | Pagina/Nr. Articol |   |
| Data Creare                                                                                            | -                                 | -1   | Data Publicare        | Ē.                 | • |
| Inchide                                                                                                |                                   |      |                       | Salveaza           |   |

In câmpul **DOI** (**Digital Object identifier**) se completeaza DOI-ul articolului raportat (format *10.NNN/suffix*, **nu** https://doi.org/ 10.NNN/suffix).

 $\times$ 

| ticole                                                                                                    |                                                                                  |                                             |                                                                                                    |         |
|----------------------------------------------------------------------------------------------------|----------------------------------------------------------------------------------|---------------------------------------------|----------------------------------------------------------------------------------------------------|---------|
| octoranzi \ Raport de progres \ A                                                                                                | rticole2                                                                         |                                             |                                                                                                    |         |
| 100500                                                                                                    |                                                                                  |                                             |                                                                                                    |         |
| DCCESS                                                                                                    |                                                                                  |                                             |                                                                                                    |         |
| DI (Digital Object Identifier) articol<br>0.1016/s0140-6736(25)00143-6                                                           |                                                                                  | Cauta                                       |                                                                                                    |         |
| er a DOI in the format: 10.NNNN/suffix (e.g.,<br>a: https://search.crossref.org/                                                 | 10.1000/xyz123) You can also check if a doi is v                                 | valid                                       |                                                                                                    |         |
| <sup>itori</sup><br>atherine Arundel, Laura Mandefield<br>atherine E Hewitt, Andrew Mott, Sa                                     | l, Caroline Fairhurst, Kalpita Baird, Atl<br>mantha Swan, David J Torgerson, Jac | hanasios Gkekas, Pe<br>queline Wilkinson, S | dro Saramago, Ian Chetter, Belen Corbacho Martin,<br>Sabeen Zahra, Jane Blazeby, Rhiannon Macefield, Ster | phen    |
| u<br>egative pressure wound therapy ve<br>ulticentre, parallel-group, randomi                                                    | ersus usual care in patients with surgi<br>sed controlled trial                  | ical wound healing b                        | y secondary intention in the UK (SWHSI-2): an open-                                                       | -label, |
|                                                                                                    |                                                                                  |                                             |                                                                                                    |         |
| rnal sau proceeding<br>ne Lancet                                                                                                 |                                                                                  |                                             |                                                                                                    |         |
| mal sau proceeding<br>he Lancet<br>onferinta                                                                                     |                                                                                  |                                             |                                                                                                    |         |
| mal sau proceeding<br>he Lancet<br>onferinta<br>erioada conferinta (data inceput-da                                              | ata sfarsit)                                                                     |                                             |                                                                                                    |         |
| mal sau proceeding<br>he Lancet<br>onferinta<br>erioada conferinta (data inceput-da<br>ara Conferinta                            | ata sfarsit)                                                                     | ✓ Localitate Co                             | onferinta                                                                                                 |         |
| mal sau proceeding<br>he Lancet<br>onferinta<br>erioada conferinta (data inceput-da<br>ara Conferinta<br>on Or Issn<br>140-6736  | ita sfarsit)<br>Tip Articol<br>journal-article                                   | ✓ Localitate Co                             | onferinta<br>Publisher<br>Elsevier BV                                                                     |         |
| rmal sau proceeding<br>he Lancet<br>onferinta<br>erioada conferinta (data inceput-da<br>ara Conferinta<br>an Or Issn<br>140-6736 | ta sfarsit)<br>Tip Articol<br>journal-article<br>Article type                    | <ul> <li>✓ Localitate Co</li> </ul>         | onferinta<br>Publisher<br>Elsevier BV                                                                     |         |
| rmal sau proceeding<br>he Lancet<br>onferinta<br>erioada conferinta (data inceput-da<br>ara Conferinta<br>on Or Issn<br>140-6736 | ata sfarsit)<br>Tip Articol<br>journal-article<br>Article type<br>Volum<br>405   | <ul> <li>✓ Localitate Co</li> </ul>         | Publisher<br>Elsevier BV<br>Pagina/Nr. Articol<br>1689-1699                                               |         |

La apăsarea butonului **Caută** se vor prelua automat datele articolului prin API de pe crossref.org. Dacă datele nu sunt completate automat (API-ul poate uneori să nu funcționeze), nici după o a doua căutare, se pot complete manual.

Datele se salvează folosind butonul **Salvează** care ne și aduce în ecranul principal unde vor fi afișate articolele adăugate.

| วเสเนร |                   |        |              |          |                     | Juanos de         | ste            |       |                       |                |                   |             |
|--------|-------------------|--------|--------------|----------|---------------------|-------------------|----------------|-------|-----------------------|----------------|-------------------|-------------|
| Artico | ole cu DOI (      | Articl | es with DOI) |          |                     |                   |                |       |                       |                |                   |             |
| Q      | ~                 |        |              | Go Actio | ons 🗸               |                   |                |       |                       |                |                   | + Articol   |
|        | Doi               |        | Autori       | Titlu    | Tip<br>Articol      | Jurnal/Conferinta | Publisher      | Volum | Pagina/Nr.<br>Articol | Data<br>Creare | Data<br>Publicare | Finantatori |
| ď      | 10.1<br>673'<br>6 | -      |              | 1        | journal-<br>article |                   | Elsevier<br>BV | 405   | 1689-<br>1699         | 4/15/2025      | 1/5/2025          |             |
|        |                   |        |              |          |                     |                   |                |       |                       |                |                   | 1 - 1       |

### Pasul 5

După ce s-au **completat și salvat toate datele necesare** se va selecta opțiunea **Generare raport progres**. Fișierul generat va fi afișat în tabelul corespunzător de unde poate fi descărcat.

|                                                       |                     |                | 1 - 1    |
|-------------------------------------------------------|---------------------|----------------|----------|
| Fisiere incarcate/generate (Uploaded/generated Files) |                     |                |          |
| Q, ∨ Go Actions ∨                                     |                     |                |          |
| Nume Fisier                                           | Data Fisier         | Categorie      | Fisier   |
| raport_generat_unitsu_set                             | 10.05.2025 10:54:05 | Raport Generat | Download |
|                                                       |                     |                | 1-1      |
| Close                                                 |                     |                | Salveaza |

#### Pasul 6

Verificați conținutul acestui fișier. Dacă toate datele sunt corecte, acesta trebuie semnat de doctorand și de coordonator pe ultima pagină.

Semnatura doctorand (inainte de incarcare): Semnatura doctorand

#### <u>Evaluarea progresului în cercetarea științifică de catre conducatorul de doctorat și</u> <u>comisia de îndrumare</u>

Comentarii:

Data evaluarii:

#### COMISIA DE ÎNDRUMARE A PROGRAMULUI DE CERCETARE ȘTIINȚIFICĂ

Conducatorul de doctorat: Semnatura conducator Membru 1: Membru 2: Membru 3: Rezultatul evaluarii: Admis / Respins

Academia de Studii Economice din Bucuresti

#### Pasul 7

Ulterior, raportul trebuie încărcat pe platformă la secțiunea **Raport Semnat** (format Word sau PDF) iar cercetarea în extenso la rubrica **Raport Extins**. Documentele nu pot depăși 25 MB.

| Other achievements (conference presentations without publication in the conference volume, articles published without DOI). Articles with DOI will be uploaded in the table below |                                           |   |  |  |
|----------------------------------------------------------------------------------------------------|-------------------------------------------|---|--|--|
|                                                                                                    | · · · · · · · · · · · · · · · · · · ·     |   |  |  |
| Raport Semnat (fisierul "Raport Generat" semat de drd si conducator)                                                                                                    | Raport Extins (cercetarea in extenso)     |   |  |  |
| PDF raport_semnat_2025.pdf                                                                                                    | PDF cercetare_completa.pdf                | ۲ |  |  |
| Signed report (the generated "Progres Report" file signed by the student and the supervisor)                                                                                      | Extended report (the research in extenso) |   |  |  |
| Data Trimitere Calificativ                                                                                                    | Data Calificativ                          |   |  |  |

Pentru ca documentele sa fie încărcate selectați opțiunea Salvează.

Acestea vor apărea în tabelul Fișiere Încărcate.

| Fisiere incarcate/generate (Uploaded/generated Files) |              |                     |                |          |  |  |
|-------------------------------------------------------|--------------|---------------------|----------------|----------|--|--|
| Q~                                                    | Go Actions ~ |                     |                |          |  |  |
| Nume Fisier                                           |              | Data Fisier         | Categorie      | Fisier   |  |  |
| raport_generat_ ··· ··· ··                            | 2025.docx    | 10.05.2025 10:54:05 | Raport Generat | Download |  |  |
| raport_semnat_c                                       | _2025.pdf    | 10.05.2025 11:14:42 | Raport semnat  | Download |  |  |
| raport_extins                                         | !_2025.pdf   | 10.05.2025 11:14:42 | Raport extins  | Download |  |  |
|                                                       |              |                     |                | 1 - 3    |  |  |

#### Pasul 8

Pentru finalizarea raportului apăsați butonul Finalizează Raport.

| a finalizarea raportului si poate fi descarcat pentru consultare; (EN) The "       | Toate verificarile au trecut – raportul a fost trimis. |
|------------------------------------------------------------------------------------|--------------------------------------------------------|
| Finalize Report" after you have entered all the data and have the 3 necess         | All checks passed – the report has been submitted.     |
| fing the report, you will no longer be able to edit the data. It will be sent by e | mail to the doctoral supervisor.                       |
| Generare raport progres                                                            | nalizeaza raport                                       |

După ce raportul a fost finalizat, raportul generat (fișierul Word) va fi trimis automat pe email coordonatorului iar doctorandul nu va putea să mai realizeze modificări (starea raportului devine *Trimis*). Dacă consideră necesar, până la finalizarea perioadei de raportare, coordonatorul poate reactiva raportul pentru modificări (adică îi va schimba starea din *Trimis -> In lucru*), având disponibilă această opțiune pe contul său.

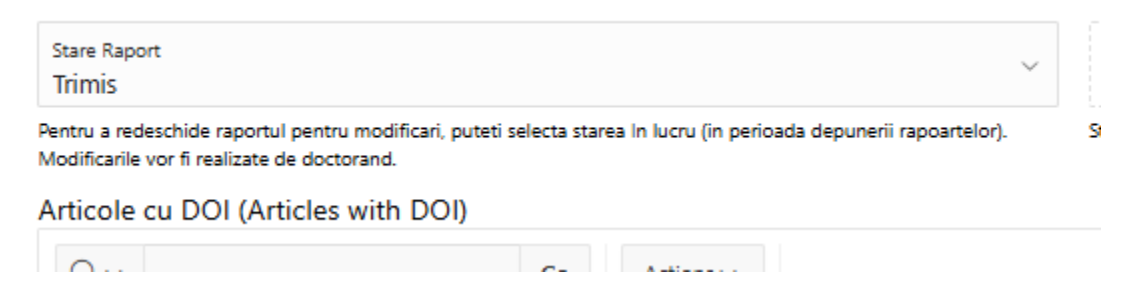

Recomandăm doctorandului să trimită raportul de progres împreună cu cercetarea în extenso pe email și celorlalți membrii ai comisiei de îndrumare.

#### Pasul 9

După susținerea raportului în comisie, raportul de progres ce conține semnăturile tuturor membrilor trebuie reîncărcat în secțiunea corespunzătoare.

# Guide for Submitting Progress Reports for Year 1

### Step 1

Access the dedicated platform https://admitere-doctorat.ase.ro/ords/orclpdb/f?p=102

#### Step 2

Log in using the email address and password used during the admission process.

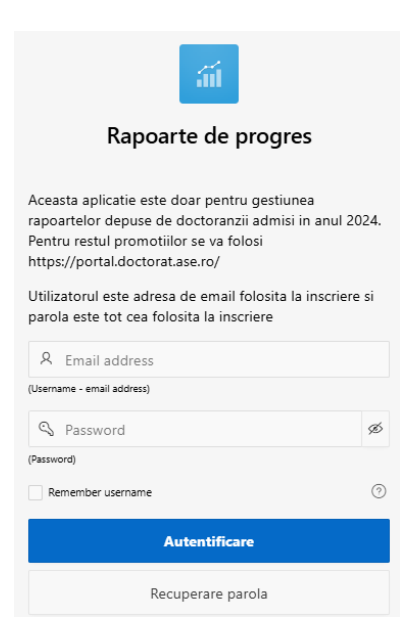

If you can't remember your password, you can use the password retrieval button.

| Recupererare parola                                                                      |                   |
|------------------------------------------------------------------------------------------|-------------------|
| CNP sau adresa de email folosita la admitere                                             |                   |
| Enter your CNP or the email address used during the admission process<br>Cât face 3 x 1? |                   |
| Inchide                                                                                  | Recuperare parola |

Enter your CNP or the e-mail address used for admission and the answer to the verification question. Press **Retrieve the password** (*Recuperare parolă*). If there is an account for the data you entered, you will receive an email with the login information on the email address used for admission.

# Step 3

After logging in, select the year for which you are submitting the progress report (e.g., 2025). This will correspond to the active upload session:

# Doctoranzi

|     |                     |          |                     |     |          |                       |        |      |            |                     |            | D          | ate pers   | onale      |
|-----|---------------------|----------|---------------------|-----|----------|-----------------------|--------|------|------------|---------------------|------------|------------|------------|------------|
| Q., | -                   |          |                     | Go  | Rows     | 50 ~                  | Action | 15 🗸 |            |                     |            |            |            |            |
|     | Nume/Family<br>Name | Initiala | Prenume/Giv<br>name | /en | Scoala D | octorala/Do<br>School | ctoral |      | Tema/Theme | Sesiune<br>Admitere | Rap<br>an1 | Rap<br>an2 | Rap<br>an3 | Rap<br>an4 |
|     |                     |          |                     |     |          |                       |        |      |            |                     |            |            |            |            |
|     |                     |          |                     |     |          |                       |        |      |            | 2024.07             | 2025       | 2026       | 2027       | 2029       |
|     |                     |          |                     |     |          |                       |        |      |            | 2024.07             | 2023       | 2020       | 2027       | 2020       |
|     |                     |          |                     |     |          |                       |        | -    |            |                     |            |            |            |            |
|     | 1-1                 |          |                     |     |          |                       |        |      |            |                     |            |            |            |            |

## Step 4

On the progress report page, complete the following fields: objectives, research summary, as well as other achievements (conference presentations without publication in the proceedings, articles published without a DOI, teaching duties, etc).

| Objectivele*             |            |           |         |            |        |         |          |         |           |          |           |            |          |             |         |            |          |        |          |    |  |  |  |  |  |  |  |  |  |  |  |  |  |  |  |
|--------------------------|------------|-----------|---------|------------|--------|---------|----------|---------|-----------|----------|-----------|------------|----------|-------------|---------|------------|----------|--------|----------|----|--|--|--|--|--|--|--|--|--|--|--|--|--|--|--|
| Paragraph                | ~          | в         | I       | <>         | O      | := ;    | =        | "       | 3         | - ÷      | • ⇔       |            |          |             |         |            |          |        |          |    |  |  |  |  |  |  |  |  |  |  |  |  |  |  |  |
|                          |            |           |         |            |        |         |          |         |           |          |           |            |          |             |         |            |          |        |          |    |  |  |  |  |  |  |  |  |  |  |  |  |  |  |  |
|                          |            |           |         |            |        |         |          |         |           |          |           |            |          |             |         |            |          |        |          |    |  |  |  |  |  |  |  |  |  |  |  |  |  |  |  |
|                          |            |           |         |            |        |         |          |         |           |          |           |            |          |             |         |            |          |        |          |    |  |  |  |  |  |  |  |  |  |  |  |  |  |  |  |
|                          |            |           |         |            |        |         |          |         |           |          |           |            |          |             |         |            |          |        |          |    |  |  |  |  |  |  |  |  |  |  |  |  |  |  |  |
|                          |            |           |         |            |        |         |          |         |           |          |           |            |          |             |         |            |          |        |          |    |  |  |  |  |  |  |  |  |  |  |  |  |  |  |  |
|                          |            |           |         |            |        |         |          |         |           |          |           |            |          |             |         |            |          |        |          |    |  |  |  |  |  |  |  |  |  |  |  |  |  |  |  |
| Research objectives      |            |           |         |            |        |         |          |         |           |          |           |            |          |             |         |            |          |        |          |    |  |  |  |  |  |  |  |  |  |  |  |  |  |  |  |
| Rezumal                  |            |           |         |            |        |         |          |         |           |          |           |            |          |             |         |            |          |        |          |    |  |  |  |  |  |  |  |  |  |  |  |  |  |  |  |
| Paragraph                | ~          | в         | Ι       | $^{\circ}$ | O      | := ;    | =        | "       | 3.        | - ÷      | o         |            |          |             |         |            |          |        |          |    |  |  |  |  |  |  |  |  |  |  |  |  |  |  |  |
|                          |            |           |         |            |        |         |          |         |           |          |           |            |          |             |         |            |          |        |          |    |  |  |  |  |  |  |  |  |  |  |  |  |  |  |  |
|                          |            |           |         |            |        |         |          |         |           |          |           |            |          |             |         |            |          |        |          |    |  |  |  |  |  |  |  |  |  |  |  |  |  |  |  |
|                          |            |           |         |            |        |         |          |         |           |          |           |            |          |             |         |            |          |        |          |    |  |  |  |  |  |  |  |  |  |  |  |  |  |  |  |
|                          |            |           |         |            |        |         |          |         |           |          |           |            |          |             |         |            |          |        |          |    |  |  |  |  |  |  |  |  |  |  |  |  |  |  |  |
|                          |            |           |         |            |        |         |          |         |           |          |           |            |          |             |         |            |          |        |          |    |  |  |  |  |  |  |  |  |  |  |  |  |  |  |  |
|                          |            |           |         |            |        |         |          |         |           |          |           |            |          |             |         |            |          |        |          |    |  |  |  |  |  |  |  |  |  |  |  |  |  |  |  |
| Research summary         |            |           |         |            |        |         |          |         |           |          |           |            |          |             |         |            |          |        |          |    |  |  |  |  |  |  |  |  |  |  |  |  |  |  |  |
| Altele realizari (prezer | tari la co | onferinte | fara pi | blicare    | n volu | nul con | ferintei | articol | le public | cate far | a DOI). / | krticolele | cu DOI 1 | l var fi in | ncarcat | ite in tab | abelul ( | í de m | nai jos. | s. |  |  |  |  |  |  |  |  |  |  |  |  |  |  |  |
| Paragraph                | ~          | в         | I       | $\diamond$ | Ð      | := ;    | =        | "       | 3.        | •        | o         |            |          |             |         |            |          |        |          |    |  |  |  |  |  |  |  |  |  |  |  |  |  |  |  |
|                          |            |           |         |            |        |         |          |         |           |          |           |            |          |             |         |            |          |        |          |    |  |  |  |  |  |  |  |  |  |  |  |  |  |  |  |
|                          |            |           |         |            |        |         |          |         |           |          |           |            |          |             |         |            |          |        |          |    |  |  |  |  |  |  |  |  |  |  |  |  |  |  |  |
|                          |            |           |         |            |        |         |          |         |           |          |           |            |          |             |         |            |          |        |          |    |  |  |  |  |  |  |  |  |  |  |  |  |  |  |  |
|                          |            |           |         |            |        |         |          |         |           |          |           |            |          |             |         |            |          |        |          |    |  |  |  |  |  |  |  |  |  |  |  |  |  |  |  |
|                          |            |           |         |            |        |         |          |         |           |          |           |            |          |             |         |            |          |        |          |    |  |  |  |  |  |  |  |  |  |  |  |  |  |  |  |
|                          |            |           |         |            |        |         |          |         |           |          |           |            |          |             |         |            |          |        |          |    |  |  |  |  |  |  |  |  |  |  |  |  |  |  |  |

Articles with DOI will be uploaded in the dedicated section accessed by clicking the + **Article** button.

| Articole cu DOI (Articles with DOI)                  |           |
|------------------------------------------------------|-----------|
| Q ~ Go Actions ~                                     | + Articol |
|                                                      | Q         |
| Eisiere incarcate/generate/Unleaded/generated Eiler) | •         |

The Article (Articol) button opens a new window.

#### Articole

Doctoranzi \ Raport de progres \ Articole2

| DQI (Digital Object Identifier) articol                                                                |                                      | Cauta                 |                    |    |
|----------------------------------------------------------------------------------------------------|--------------------------------------|-----------------------|--------------------|----|
| Enter a DOI in the format: 10.NNNN/suffix (e.g., 10.1000/xyz123)<br>here: https://search.crossref.org/ | You can also check if a doi is valid |                       |                    | ÷  |
| Autori                                                                                                 |                                      |                       |                    |    |
| Titlu                                                                                                  |                                      |                       |                    |    |
| Jurnal sau proceeding                                                                                  |                                      |                       |                    |    |
| Conferinta                                                                                             |                                      |                       |                    |    |
| Perioada conferinta (data inceput-data sfarsit)                                                        |                                      |                       |                    |    |
| Tara Conferinta                                                                                        | ~                                    | Localitate Conferinta |                    |    |
| Isbn Or Issn                                                                                           | Tip Articol                          | ~                     | Publisher          |    |
|                                                                                                    | Article type                         |                       |                    |    |
| Numar                                                                                                  | Volum                                |                       | Pagina/Nr. Articol |    |
| Data Creare                                                                                            | Ē                                    | Data Publicare        | Ĥ                  | •  |
| Inchide                                                                                                |                                      |                       | Salvea             | za |

In the **DOI Digital Object Identifier** (*Cauta*) field, enter the article's DOI (format: 10.NNN/suffix, not https://doi.org/10.NNN/suffix).

 $\times$ 

| rticole                                                                                                    |                                                                               |                          |                                                                                                    |    |
|----------------------------------------------------------------------------------------------------|-------------------------------------------------------------------------------|--------------------------|----------------------------------------------------------------------------------------------------|----|
| octoranzi \ Raport de progres \ <b>Ar</b>                                                                            | rticole2                                                                      |                          |                                                                                                    |    |
| SUCCESS                                                                                                    |                                                                               |                          |                                                                                                    |    |
| 001 (Digital Object Identifier) articol<br>10.1016/s0140-6736(25)00143-6                                             |                                                                               |                          | Cauta                                                                                                    |    |
| ter a DOI in the format: 10.NNNN/suffix (e.g.,<br>re: https://search.crossref.org/                                   | 10.1000/xyz123) You can also check if a                                       | doi is valid             |                                                                                                    |    |
| utori<br>Catherine Arundel, Laura Mandefield<br>Catherine E Hewitt, Andrew Mott, Sai                                 | , Caroline Fairhurst, Kalpita Bair<br>mantha Swan, David J Torgerso           | d, Athana<br>n, Jacqueli | sios Gkekas, Pedro Saramago, Ian Chetter, Belen Corbacho Martin,<br>ine Wilkinson, Sabeen Zahra, Jane Blazeby, Rhiannon Macefield, Stephen |    |
| tu<br>legative pressure wound therapy ve<br>nulticentre, parallel-group, randomis                                    | rsus usual care in patients with<br>sed controlled trial                      | surgical w               | ound healing by secondary intention in the UK (SWHSI-2): an open-labe                                                                      | ۹, |
| rnal sau proceeding                                                                                                  |                                                                               |                          |                                                                                                    |    |
| he Lancet                                                                                                    |                                                                               |                          |                                                                                                    |    |
| he Lancet<br>onferinta                                                                                               |                                                                               |                          |                                                                                                    |    |
| he Lancet<br>onferinta<br>erioada conferinta (data inceput-da                                                        | ta sfarsit)                                                                   |                          |                                                                                                    |    |
| he Lancet<br>onferinta<br>erioada conferinta (data inceput-da<br>ara Conferinta                                      | ta sfarsit)                                                                   | ~                        | Localitate Conferinta                                                                                                    |    |
| he Lancet<br>onferinta<br>erioada conferinta (data inceput-da<br>ara Conferinta<br><sup>bn Or Issn</sup><br>140-6736 | ta sfarsit)<br>Tip Articol<br>journal-article                                 | ~                        | Localitate Conferinta<br>Publisher<br>Elsevier BV                                                                                          |    |
| he Lancet<br>Conferinta<br>erioada conferinta (data inceput-da<br>ara Conferinta<br>bn Or Issn<br>140-6736           | ta sfarsit)<br>Tip Articol<br>journal-article<br>Article type                 | ~                        | Localitate Conferinta<br>Publisher<br>Elsevier BV                                                                                          |    |
| he Lancet<br>Conferinta<br>terioada conferinta (data inceput-da<br>ara Conferinta<br>ten Or Issn<br>1140-6736        | ta sfarsit)<br>Tip Articol<br>journal-article<br>Article type<br>Volum<br>405 | · ·                      | Localitate Conferinta Publisher Elsevier BV Pagina/Nr. Articol 1689-1699                                                                   |    |

Pressing the **Search** (*Caută*) button will attempt to automatically retrieve the article data through the crossref.org API. If the data is not filled in automatically (the API may sometimes not work), even after a second try, it can be filled in manually.

Save the data using **Save** (*Salvează*) which also returns you to the main screen where the added articles are displayed.

| Juanas |                       |                  |          |                     | Juarus ur         | ave            |       |                       |                |                   |             |
|--------|-----------------------|------------------|----------|---------------------|-------------------|----------------|-------|-----------------------|----------------|-------------------|-------------|
| Artico | le cu DOI (Artic      | les with DOI)    |          |                     |                   |                |       |                       |                |                   |             |
| Q.     | ~                     |                  | Go Actio | ons 🗸               |                   |                |       |                       |                |                   | + Articol   |
|        | Doi                   | Autori           | Titlu    | Tip<br>Articol      | Jurnal/Conferinta | Publisher      | Volum | Pagina/Nr.<br>Articol | Data<br>Creare | Data<br>Publicare | Finantatori |
| Ľ      | 10.1 ·<br>673) -<br>6 | •<br>•<br>•<br>• | ٦        | journal-<br>article |                   | Elsevier<br>BV | 405   | 1689-<br>1699         | 4/15/2025      | 1/5/2025          |             |
|        |                       |                  |          |                     |                   |                |       |                       |                |                   | 1-1         |

# Step 5

After all necessary data has been filled in and saved, select the **Generate progress report** (*Generare raport progres*) option.

|                                                       |                     |                | 1 - 1    |
|-------------------------------------------------------|---------------------|----------------|----------|
| Fisiere incarcate/generate (Uploaded/generated Files) |                     |                |          |
| Q ~ <b>Go</b> Actions ~                               |                     |                |          |
| Nume Fisier                                           | Data Fisier         | Categorie      | Fisier   |
| raport_generat_unixu                                  | 10.05.2025 10:54:05 | Raport Generat | Download |
|                                                       |                     |                | 1-1      |
| Close                                                 |                     |                | Salveaza |

### Step 6

Check the file content. If correct, it must be signed by both the PhD student and supervisor on the last page.

Semnatura doctorand (inainte de incarcare): Semnatura doctorand

#### <u>Evaluarea progresului în cercetarea științifică de catre conducatorul de doctorat și</u> <u>comisia de îndrumare</u>

Comentarii:

Data evaluarii:

#### COMISIA DE ÎNDRUMARE A PROGRAMULUI DE CERCETARE ȘTIINȚIFICĂ

Conducatorul de doctorat: Semnatura conducator Membru 1: Membru 2: Membru 3: Rezultatul evaluarii: Admis / Respins

Academia de Studii Economice din Bucuresti

#### Step 7

Upload the signed report (Word or PDF), and the extended research. Files must not exceed 25MB.

| Other achievements (conference presentations w   | ithout publication in the conference volume, article | s published without DOI). Articles with DOI will be uploaded in the table below. |  |  |  |  |
|--------------------------------------------------|------------------------------------------------------|----------------------------------------------------------------------------------|--|--|--|--|
| Papert Sempat /fining   "Papert Generat" comatio | la del ci canducator)                                | Papart Exting (corretation in outpace)                                           |  |  |  |  |
| Raport Sennat (Insierdi Raport Generat Seniat C  | le did si conducatory                                | Raport Extins (cercetarea in extenso)                                            |  |  |  |  |
| PDF raport_semnat_2025.pdf                       | ۵                                                    | PDF cercetare_completa.pdf                                                       |  |  |  |  |
| Signed report (the generated "Progres Report" fi | le signed by the student and the supervisor)         | Extended report (the research in extenso)                                        |  |  |  |  |
| Data Trimitere                                   | Calificativ                                          | Data Calificativ                                                                 |  |  |  |  |

Click **Save** (*Salvează*) to upload.

Uploaded files appear in the Fisiere Încărcate table.

| Fisiere incarcate/generate (Uploaded/generated Files) |                     |                |          |
|-------------------------------------------------------|---------------------|----------------|----------|
| Q ~ Go Actions ~                                      |                     |                |          |
| Nume Fisier                                           | Data Fisier         | Categorie      | Fisier   |
| raport_generat 2025.docx                              | 10.05.2025 10:54:05 | Raport Generat | Download |
| raport_semnat_L2025.pdf                               | 10.05.2025 11:14:42 | Raport semnat  | Download |
| raport_extins                                         | 10.05.2025 11:14:42 | Raport extins  | Download |
|                                                       |                     |                | 1 - 3    |

### Step 8

To finalize the report, select **Finalized report** (*Finalizează Raport*).

| a finalizarea raportului si poate fi descarcat pentru consultare; (EN) The " | Toate verificarile au trecut – raportul a fost trimis. |
|------------------------------------------------------------------------------|--------------------------------------------------------|
| Finalize Report" after you have entered all the data and have the 3 neces    | All checks passed – the report has been submitted.     |
| ing the report, you will no longer be able to edit the data. It will be sent | by email to the doctoral supervisor.                   |
| Generare raport progres                                                      | Finalizeaza raport                                     |

Once the report is finalized, the generated file will be automatically emailed to the supervisor. Further edits are blocked. If necessary, the supervisor can reactivate it by changing the status from *Trimis to In lucru*.

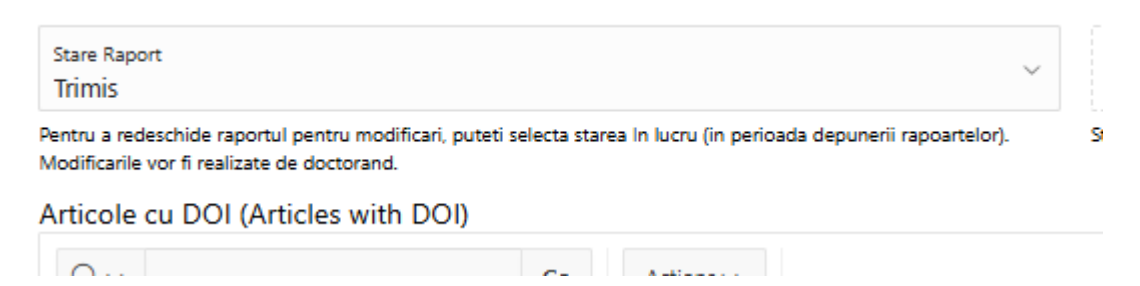

We also recommend sending the documents by email to all the committee members.

#### Step 9

After the presentation, re-upload the signed report with all member signatures into the corresponding section.